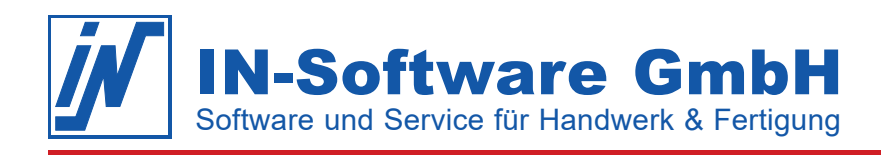

# **IN-FORM SQL deinstallieren**

#### Sie möchten IN-FORM SQL deinstallieren, weil es auf dem PC/Server nicht mehr benötigt wird?

Zum Beispiel weil Sie einen neuen PC/Server haben, Sie Ihr IN-FORM SQL nur testweise oder IN-FORM SQL als Demoversion installiert hatten?

Unsere Schritt-für-Schritt Anleitung zeigt Ihnen, wie die Deinstallation von IN-FORM SQL auf Ihrem Computer/ Server funktioniert!

#### Wichtige Hinweise vor der Deinstallation:

- Falls IN-FORM auf einen neuen Server übertragen wurde, deinstallieren Sie IN-FORM auf dem alten Server erst dann, wenn das Programm auf dem neuen Server läuft und alle Daten übernommen wurden.
- Nach der Deinstallation wird der SQL Server mit den IN-FORM Datenbanken restlos entfernt.
- Falls Sie Unterstützung bei der Deinstallation wünschen, wenden Sie sich bitte an Ihren Systembetreuer.
- Lesen Sie diese Anleitung zuerst gründlich durch, bevor Sie beginnen!

# So geht's:

#### Schritt 1: IN-FORM Plattform Dienste deinstallieren

1. Öffnen Sie in Ihrem Verzeichnis **"INFORM"** (im Beispiel unter C:\INFORM) den Ordner **Programm > Setup > Platform** und führen Sie die Anwendung **"setup.exe"** mit einem Doppelklick aus.

| 📕   🛃 📕 🖛                                                                         |                | Verwalten                                   | Platform                              |                    |                 |                  |                                     | – 🗆 ×                               |
|-----------------------------------------------------------------------------------|----------------|---------------------------------------------|---------------------------------------|--------------------|-----------------|------------------|-------------------------------------|-------------------------------------|
| Datei Start Freigeben                                                             | Ansicht        | Anwendungsto                                | ools                                  |                    |                 |                  |                                     | ~ 🕐                                 |
| An Schnellzugriff Kopieren Einfüger<br>anheften                                   | Aus<br>Me Pfac | schneiden<br>I kopieren<br>nüpfung einfügen | Verschieben Kopieren<br>nach • nach • | Löschen Umbenennen | Neuer<br>Ordner | Eigenschaften    | ■ Öffnen ▼<br>Bearbeiten<br>Verlauf | Alles auswählen<br>Nichts auswählen |
| Zwischenab                                                                        | lage           |                                             | Organ                                 | nisieren           | Neu             | Of               | fnen                                | Auswählen                           |
| $\leftrightarrow$ $\rightarrow$ $\checkmark$ $\uparrow$ $\square$ $\ll$ OS (C:) : | INFORM         | A → Programm →                              | Setup > Platform >                    | ~                  | - O             |                  | urchsuchen                          |                                     |
| 🔮 Dokumente                                                                       | * ^            | Name                                        | ^                                     | Änderungsdatum     | Ту              | p                | Größe                               |                                     |
| 📰 Bilder                                                                          | *              | 🗟 0x0407.ini                                |                                       | 16.03.2012 12:50   | K               | onfigurationsein | 26 KB                               |                                     |
| Vorlagen                                                                          | - 61           | 📑 data1.cab                                 |                                       | 24.05.2023 09:58   | C               | AB-Datei         | 3.038 KB                            |                                     |
| Links                                                                             |                | 🗟 data1.hdr                                 |                                       | 24.05.2023 09:58   | Н               | DR-Datei         | 16 KB                               |                                     |
| Präsentation                                                                      |                | 🚆 data2.cab                                 |                                       | 24.05.2023 09:58   | C               | AB-Datei         | 21.348 KB                           |                                     |
| Sonstiges                                                                         |                | ISSetup.dll                                 |                                       | 17.12.2014 13:59   | A               | nwendungserwe    | 774 KB                              |                                     |
|                                                                                   |                | 📄 layout.bin                                |                                       | 24.05.2023 09:57   | BI              | N-Datei          | 1 KB                                |                                     |
| OneDrive                                                                          |                | 🖻 Setup.bmp                                 |                                       | 23.01.2023 18:14   | BI              | MP-Datei         | 796 KB                              |                                     |
| Dieser PC                                                                         |                | 🔄 setup.exe                                 |                                       | 24.05.2023 09:58   | A               | nwendung         | 1.171 KB                            |                                     |
|                                                                                   |                | 📓 setup.ini                                 |                                       | 03.02.2023 11:10   | Ke              | onfigurationsein | 3 KB                                |                                     |
| = Rilder                                                                          |                | 👕 setup.inx                                 |                                       | 24.05.2023 09:58   | In              | Design XML Inte  | 283 KB                              |                                     |
| Didei                                                                             |                | setup.isn                                   |                                       | 18.06.2019 11:00   | IS              | N-Datei          | 568 KB                              |                                     |
| Desktop                                                                           |                | Setup.iss                                   |                                       | 18.08.2021 13:57   | IS              | S-Datei          | 1 KB                                |                                     |
| Dokumente                                                                         |                | setup.log                                   |                                       | 25.11.2022 14:53   | Te              | xtdokument       | 1 KB                                |                                     |
| Downloads                                                                         |                |                                             |                                       |                    |                 |                  |                                     |                                     |
| 👌 Musik                                                                           |                |                                             |                                       |                    |                 |                  |                                     |                                     |
| 📑 Videos                                                                          |                |                                             |                                       |                    |                 |                  |                                     |                                     |
| 🛀 OS (C:)                                                                         |                |                                             |                                       |                    |                 |                  |                                     |                                     |
| 13 Elemente 1 Element ausgew                                                      | ählt (1,14     | MB)                                         |                                       |                    |                 |                  |                                     |                                     |

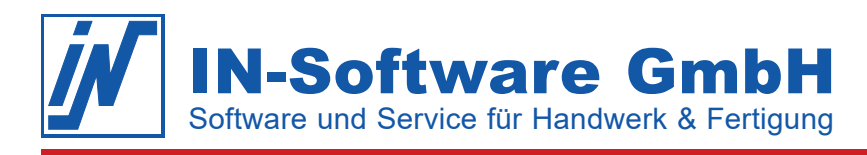

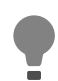

**Tipp:** Wenn Sie unsicher sind, wo der IN-FORM Ordner liegt, können Sie den Pfad über die IN-FORM Verküpfung auf Ihrem Desktop herausfinden.

Klicken Sie hierzu mit der rechten Maustaste auf die Verknüpfung, wählen Sie **"Eigenschaften"** und wechseln zum Reiter **"Verknüfpung"**. Hier sehen Sie den Pfad im Feld "Ziel".

| Allgemein         | Verknüpfung         | Kompatibilität     |  |  |  |  |  |
|-------------------|---------------------|--------------------|--|--|--|--|--|
| Aigemein          | verknaprang         | Kompatibilitat     |  |  |  |  |  |
| IN-FORI           | M                   |                    |  |  |  |  |  |
| ieltyp:           | Anwendung           |                    |  |  |  |  |  |
| ielort:           | Programm            |                    |  |  |  |  |  |
| iel:              | C:\INFORM\Programm\ | Infom.exe          |  |  |  |  |  |
|                   |                     |                    |  |  |  |  |  |
| ustunren in:      | C:\INFORM\Programm  |                    |  |  |  |  |  |
| astenkombination: | Keine               |                    |  |  |  |  |  |
| usführen:         | Normales Fenster    | ~                  |  |  |  |  |  |
| ommentar:         |                     |                    |  |  |  |  |  |
| Dateipfad öffnen  | Anderes Symbol      | Er <u>w</u> eitert |  |  |  |  |  |
|                   |                     |                    |  |  |  |  |  |
|                   |                     |                    |  |  |  |  |  |
|                   |                     |                    |  |  |  |  |  |
|                   |                     |                    |  |  |  |  |  |

2. Folgen Sie dem Setup-Assistent und wählen Sie beim Schritt "Setup-Typ" die Option "Deinstallation der bestehenden IN-FORM Plattform Dienste".

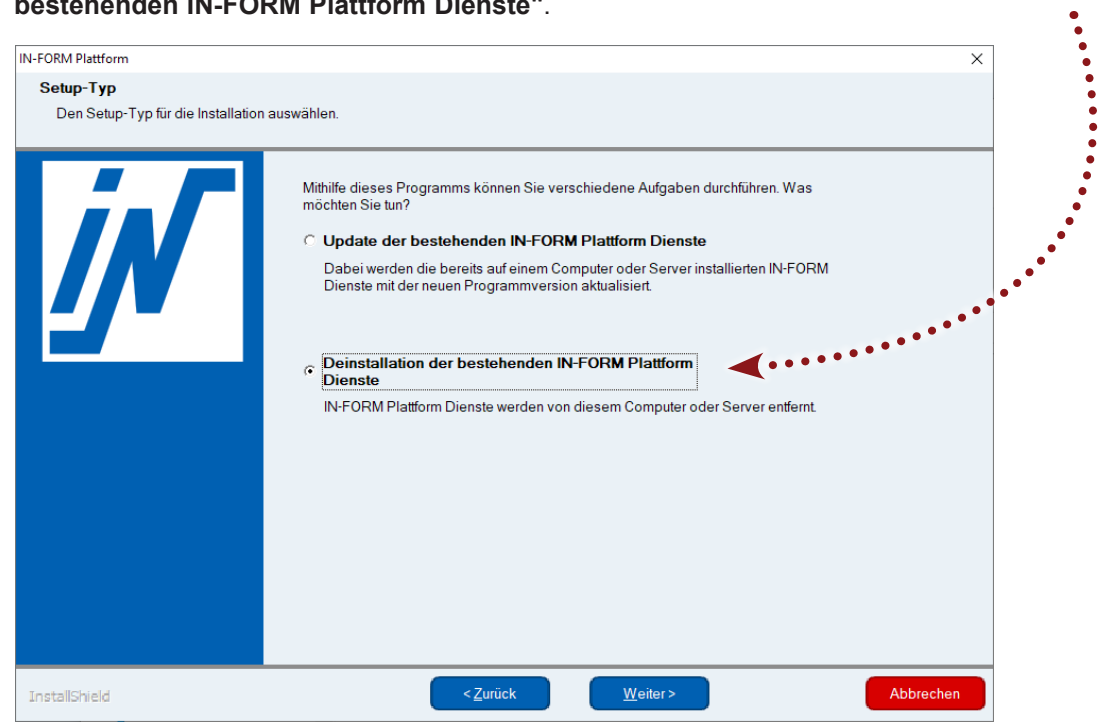

3. Nachdem die IN-FORM Plattform Dienste deinstalliert wurden, klicken Sie auf [Fertig stellen].

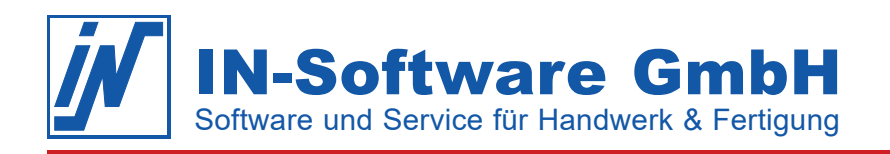

## Schritt 2: Microsoft SQL Server löschen

1. Starten Sie in Windows die "Systemsteuerung" und wählen Sie "Programme und Features".

| Programme und Features                                                                                                    |                       |                                                                                                    |                                                                                                    |                                                                                                    |                    | - [                   | ×                                    |                                               |
|----------------------------------------------------------------------------------------------------|-----------------------|----------------------------------------------------------------------------------------------------|----------------------------------------------------------------------------------------------------|----------------------------------------------------------------------------------------------------|--------------------|-----------------------|--------------------------------------|-----------------------------------------------|
| $\leftarrow$ $\rightarrow$ $\checkmark$ $\uparrow$ $\boxed{\square}$ > Systemste                                                                                                    | euerung > Programme   | <ul> <li>Programme und Features</li> </ul>                                                                                                    | ٽ ~                                                                                                    | )                                                                                                    |                    |                       | Ą                                    |                                               |
| Startseite der Systemsteuerung                                                                                                    | Programm d            | einstallieren oder ändern                                                                                                    |                                                                                                    |                                                                                                    |                    |                       |                                      | _                                             |
| Installierte Undates anzeigen                                                                                                    | With the Six six D    | enistameren oder andern                                                                                                    | - Cir - ("Deinstellingen")                                                                                                    | "År den "Den sin                                                                                                    |                    |                       |                                      |                                               |
| Windows-Features aktivieren                                                                                                    | Wahlen Sie ein Pi     | rogramm aus der Liste aus, und klicke                                                                                                    | n Sie auf "Deinstallieren", "                                                                                                    | "Andern" oder "Keparier                                                                                                    | en", um es zu de   | installieren.         |                                      |                                               |
| Programm vom Netzwerk                                                                                                    | Organisieren 🔻 D      | Deinstallieren/ändern                                                                                                    |                                                                                                    |                                                                                                    |                    |                       | • ?                                  |                                               |
| installieren                                                                                                    | Name                  | ^                                                                                                    | Herausgeber                                                                                                    | Installiert an                                                                                                    | n Größe            | Version               | ^                                    |                                               |
|                                                                                                    | Microsoft OneDriv     | /e                                                                                                    | Microsoft Corporation                                                                                                    | 05.08.2022                                                                                                    | 152 MB             | 21.030.0211.00        | 02                                   |                                               |
|                                                                                                    | 📒 Microsoft SQL Sen   | ver 2012 Native Client                                                                                                    | Microsoft Corporation                                                                                                    | 25.11.2022                                                                                                    | 7,19 MB            | 11.3.6540.0           |                                      |                                               |
|                                                                                                    | Microsoft SQL Sen     | ver 2017 (64-bit)                                                                                                    | Microsoft Corporation                                                                                                    | 25.11.2022                                                                                                    |                    |                       |                                      |                                               |
|                                                                                                    | Microsoft SQL Sen     | ver 2017 Setup (English)                                                                                                    | Microsoft Corporation                                                                                                    | 25.11.2022                                                                                                    | 170 MB             | 14.0.3411.3           |                                      |                                               |
|                                                                                                    | Microsoft SQL Sen     | ver 2017 T-SQL Language Service                                                                                                    | Microsoft Corporation                                                                                                    | 25.11.2022                                                                                                    | 8,48 MB            | 14.0.3411.3           |                                      |                                               |
|                                                                                                    | Microsoft Visual C    | ++ 2005 Redistributable                                                                                                    | Microsoft Corporation                                                                                                    | 01.07.2022                                                                                                    | 4,84 MB            | 8.0.61001             |                                      |                                               |
|                                                                                                    | Microsoft Visual C    | ++ 2005 Redistributable (x64)                                                                                                    | Microsoft Corporation                                                                                                    | 01.07.2022                                                                                                    | 6,83 MB            | 8.0.61000             |                                      |                                               |
|                                                                                                    | Microsoft Visual C    | ++ 2008 Redistributable - x64 9.0.3                                                                                                    | Microsoft Corporation                                                                                                    | 01.07.2022                                                                                                    | 13,1 MB            | 9.0.30729.4148        |                                      |                                               |
|                                                                                                    | Microsoft Visual C    | ++ 2008 Redistributable - x86 9.0.3                                                                                                    | Microsoft Corporation                                                                                                    | 01.07.2022                                                                                                    | 10, 1 MB           | 9.0.30/29.4148        |                                      |                                               |
|                                                                                                    | Microsoft Visual C    | ++ 2010 X04 Kedistributable - 10.0                                                                                                    | Microsoft Corporation                                                                                                    | 01.07.2022                                                                                                    | 15,8 MB            | 10.0.40219            |                                      |                                               |
|                                                                                                    | Microsoft Visual C    | ++ 2010 Xoo Kedistributable - 10.0                                                                                                    | Microsoft Corporation                                                                                                    | 21 02 2022                                                                                                    | 910 KB<br>17 2 M/P | 11.0.61020.0          |                                      |                                               |
|                                                                                                    | Microsoft Visual C    | ++ 2012-2019 Redistributable (x60) - 11                                                                                                    | Microsoft Corporation                                                                                                    | 28.09.2022                                                                                                    | 20.1 MB            | 14 29 30038 0         |                                      |                                               |
|                                                                                                    | Microsoft Visual C    | ++ 2015-2019 Redistributable (x86)                                                                                                    | Microsoft Corporation                                                                                                    | 28.09.2022                                                                                                    | 17.9 MB            | 14,29,30038.0         |                                      |                                               |
|                                                                                                    | Microsoft VSS Writ    | ter for SQL Server 2017                                                                                                    | Microsoft Corporation                                                                                                    | 25.11.2022                                                                                                    | 3,14 MB            | 14.0.1000.169         |                                      |                                               |
|                                                                                                    | 🝯 Mozilla Firefox 71. | 0 (x64 de)                                                                                                    | Mozilla                                                                                                    | 07.11.2022                                                                                                    | 194 MB             | 71.0                  | ~                                    |                                               |
|                                                                                                    |                       |                                                                                                    |                                                                                                    |                                                                                                    |                    |                       |                                      |                                               |
|                                                                                                    | Micros                | oft Corporation Hilfelink: <u>https://</u>                                                                                                    | go.microsoft.com/fwlink/?                                                                                                    | ? <u>Linkld=154582</u>                                                                                                    |                    |                       |                                      |                                               |
|                                                                                                    | Micros                | soft Corporation Hilfelink: https://                                                                                                    | go.microsoft.com/fwlink/?                                                                                                    | ? <u>Linkld=154582</u>                                                                                                    |                    |                       |                                      |                                               |
| ← Einstellungen                                                                                                    | Micros                | soft Corporation Hilfelink: https://                                                                                                    | go.microsoft.com/fwlink/?                                                                                                    | <br>                                                                                                    | ×                  |                       |                                      |                                               |
| ← Einstellungen                                                                                                    | Micros                | soft Corporation Hilfelink: https://                                                                                                    | ge.microsoft.com/fwlink/?                                                                                                    |                                                                                                    | ×                  | • т                   | ipp: A                               | Iternativ                                     |
| ← Einstellungen                                                                                                    | Micros                | Apps und Feat                                                                                                    | go.microsoft.com/fwlink/?                                                                                                    |                                                                                                    | ×                  | T g                   | <b>ipp:</b> A                        | lternativ<br>en Sie a                         |
| ← Einstellungen<br>∩ù Startseite                                                                                                    | Micros                | Apps und Feat                                                                                                    | go.microsoft.com/fwlink/?                                                                                                    |                                                                                                    | ×                  | T<br>g                | <b>ipp:</b> A<br>elange              | lternativ<br>en Sie au                        |
| ← Einstellungen<br>☆ Startseite<br>Einstellung suchen                                                                                                    | Micros                | Apps und Feat                                                                                                    | go.microsoft.com/fwlink/?                                                                                                    | <br>                                                                                                    | ×                  | T<br>g<br>"           | ipp: A<br>elange<br>Einste           | Iternativ<br>en Sie au                        |
| ← Einstellungen                                                                                                    | P                     | Apps und Feat                                                                                                    | go.microsoft.com/fwlink/?<br>UI'ES<br>ar 2012 Native Client                                                                                                    | 2 <u>tinkid=154582</u><br>                                                                                                    | ×                  | T<br>g<br>",          | ipp: A<br>elango<br>Einsto<br>Apps   | Iternativ<br>en Sie au<br>ellungen<br>und Fea |
| ← Einstellungen<br>ŵ Startseite<br>Einstellung suchen                                                                                                    | Micros                | Apps und Feat                                                                                                    | go.microsoft.com/fwlink/?                                                                                                    | ?Linkid=154582                                                                                                    | ×                  | T<br>g<br>",          | ipp: A<br>elango<br>Einste<br>Apps   | Iternativ<br>en Sie au<br>ellungen<br>und Fea |
| ← Einstellungen                                                                                                    | P.                    | Apps und Feat                                                                                                    | go.microsoft.com/fwlink/?<br>UI'ES<br>vr 2012 Native Client<br>vr 2017 (64-bit)                                                                                                | 2 <u>tinkid=154582</u><br>                                                                                                    | ×                  | T<br>g<br>",          | ipp: A<br>elango<br>Einste<br>Apps   | Iternativ<br>en Sie au<br>ellungen<br>und Fea |
| ← Einstellungen                                                                                                    | P. Micros             | Apps und Feat<br>Microsoft SQL Serve                                                                                                    | go.microsoft.com/fwlink/?<br>UPCS<br>or 2012 Native Client<br>or 2017 (64-bit)                                                                                                 | ?! inkld= 154582                                                                                                    | ×                  | T<br>g<br>",          | ipp: A<br>elango<br>Einste<br>Apps   | Iternativ<br>en Sie au<br>ellungen<br>und Fea |
| ← Einstellungen                                                                                                    | P.                    | Apps und Feat<br>Microsoft SQL Serve                                                                                                    | go.microsoft.com/fwlink/?<br>UTES<br>er 2012 Native Client<br>er 2017 (64-bit)                                                                                                 | 25.11.2022                                                                                                    | ×                  | T<br>g<br>",          | ipp: A<br>elango<br>Einste<br>Apps   | Iternativ<br>en Sie au<br>ellungen<br>und Fea |
| <ul> <li>← Einstellungen</li> <li>ŵ Startseite</li> <li>Einstellung suchen</li> <li>Apps</li> <li>Æ Apps und Features</li> </ul>                                                                                                    | P.                    | Apps und Feat Microsoft SQL Serve                                                                                                    | go.microsoft.com/fwlink/?<br>UITES<br>rr 2012 Native Client<br>rr 2017 (64-bit)                                                                                                | ?Linkid=154582                                                                                                    | ×                  | <b>• T</b><br>g<br>", | ipp: A<br>elango<br>Einste<br>Apps   | Iternativ<br>en Sie au<br>ellungen<br>und Fea |
| <ul> <li>← Einstellungen</li> <li>ŵ Startseite</li> <li>Einstellung suchen</li> <li>Apps</li> <li>IΞ Apps und Features</li> </ul>                                                                                                    | P.                    | Apps und Feat<br>Microsoft SQL Serve                                                                                                    | ge.microsoft.com/fwlink/?<br>UI'ES<br>vr 2012 Native Client<br>vr 2017 (64-bit)<br>Ändern                                                                                      | ?tinkld=154582           -           7,20 ME           25.11.2022           25.11.2022           Deinstallieren                                                                                                    | ×                  | <b>•</b> T<br>g<br>", | ipp: A<br>elange<br>Einste<br>Apps   | Iternativ<br>en Sie au<br>ellungen<br>und Fea |
| <ul> <li>← Einstellungen</li> <li>m Startseite</li> <li>Einstellung suchen</li> <li>Apps</li> <li>IΞ Apps und Features</li> <li>IΞ Standard-Apps</li> </ul>                                                                                                    | P Micros              | Apps und Feat Microsoft SQL Serve                                                                                                    | go.microsoft.com/fwlink/?<br>UTES<br>vr 2012 Native Client<br>vr 2017 (64-bit)<br>Ändern                                                                                       | 7,20 ME           25.11.2022           25.11.2022           Deinstallieren                                                                                                    | ×                  | T<br>g<br>",          | ipp: A<br>elango<br>Einste<br>Apps   | Iternativ<br>en Sie au<br>ellungen<br>und Fea |
| <ul> <li>← Einstellungen</li> <li>ŵ Startseite</li> <li>Einstellung suchen</li> <li>Apps</li> <li>IΞ Apps und Features</li> <li>IΞ Standard-Apps</li> </ul>                                                                                                    | P.                    | Apps und Feat<br>Microsoft SQL Serve                                                                                                    | ge.microsoft.com/fwlink/?<br>UI'ES<br>er 2012 Native Client<br>er 2017 (64-bit)<br>Ändern<br>er 2017 Setup (English)                                                           | 11 inkld=154582           -           7.20 ME           25.11.2022           25.11.2022           Deinstallieren           170 ME                                                                                                    | ×                  | T<br>g<br>",          | ipp: A<br>elange<br>Einste<br>Apps   | Iternativ<br>en Sie au<br>ellungen<br>und Fea |
| <ul> <li>← Einstellungen</li> <li>☆ Startseite</li> <li>Einstellung suchen</li> <li>Apps</li> <li>▲ Apps und Features</li> <li>➡ Standard-Apps</li> <li>➡ Offline-Karten</li> </ul>                                                                                         | P.                    | Apps und Feat<br>Microsoft SQL Serve                                                                                                    | ge.microsoft.com/fwlink/?<br>UTES<br>er 2012 Native Client<br>er 2017 (64-bit)<br>Ändern<br>er 2017 Setup (English)                                                            | 154582           -           7.20 ME           25.11.2022           25.11.2022           Deinstallieren           170 ME           25.11.2022                                                                                                    | ×                  | T<br>g<br>",          | ipp: A<br>elango<br>Einste<br>Apps   | Iternativ<br>en Sie au<br>ellungen<br>und Fea |
| <ul> <li>← Einstellungen</li> <li>ŵ Startseite</li> <li>Einstellung suchen</li> <li>Apps</li> <li>4 Apps und Features</li> <li>i Standard-Apps</li> <li>M Offline-Karten</li> </ul>                                                                                         | p.                    | Apps und Feat Microsoft SQL Serve Microsoft SQL Serve                                                                                                    | ge.microsoft.com/fwlink/?<br>UITES<br>er 2012 Native Client<br>er 2017 (64-bit)<br>Ändern<br>er 2017 Setup (English)                                                           | 11 inkid= 154582           -           7.20 ME           25.11.2022           25.11.2022           Deinstallieren           170 ME           25.11.2022                                                                                                    |                    | <b>• T</b><br>g<br>", | ipp: A<br>elange<br>Einste<br>Apps f | Iternativ<br>en Sie au<br>ellungen<br>und Fea |
| <ul> <li>← Einstellungen</li> <li>ŵ Startseite</li> <li>Einstellung suchen</li> <li>Apps</li> <li>IΞ Apps und Features</li> <li>IΞ Standard-Apps</li> <li>I□ Offline-Karten</li> <li>I□ Apps für Websites</li> </ul>                                                        | P.                    | Apps und Feat Microsoft SQL Serve Microsoft SQL Serve Microsoft SQL Serve                                                                                                    | go.microsoft.com/fwlink/?<br>UITES<br>vr 2012 Native Client<br>vr 2017 (64-bit)<br>Ändern<br>vr 2017 Setup (English)<br>vr 2017 T-SQL Language                                 | 7,20 ME           25.11.2022           25.11.2022           Deinstallieren           170 ME           25.11.2022                                                                                                    | ×                  | T<br>g<br>",          | ipp: A<br>elango<br>Einste<br>Apps   | Iternativ<br>en Sie au<br>ellungen<br>und Fea |
| <ul> <li>← Einstellungen</li> <li>M Startseite</li> <li>Einstellung suchen</li> </ul> Apps IΞ Apps und Features IΞ Standard-Apps II Offline-Karten II Apps für Websites                                                                                                    | P.                    | Apps und Feat Microsoft SQL Serve Microsoft SQL Serve Microsoft SQL Serve Microsoft SQL Serve                                                                                                    | go.microsoft.com/fwlink/?<br>UI'ES<br>vr 2012 Native Client<br>vr 2017 (64-bit)<br>Andern<br>vr 2017 Setup (English)<br>vr 2017 T-SQL Language                                 | 7,20 ME           25.11.2022           25.11.2022           Deinstallieren           170 ME           25.11.2022           25.11.2022           25.11.2022           25.11.2022           25.11.2022           25.11.2022           25.11.2022           25.11.2022           25.11.2022                                                                                                    |                    | T<br>g<br>",          | ipp: A<br>elango<br>Einste<br>Apps   | Iternativ<br>en Sie au<br>ellungen<br>und Fea |
| <ul> <li>← Einstellungen</li> <li>☆ Startseite</li> <li>Einstellung suchen</li> <li>Apps</li> <li>Äpps und Features</li> <li>Standard-Apps</li> <li>Chine-Karten</li> <li>Apps für Websites</li> </ul>                                                                      | P.                    | Apps und Feat Microsoft SQL Serve Microsoft SQL Serve Microsoft SQL Serve Microsoft SQL Serve                                                                                                    | go.microsoft.com/fwlink/?<br>UI'ES<br>er 2012 Native Client<br>er 2017 (64-bit)<br>Andern<br>er 2017 Setup (English)<br>er 2017 T-SQL Language                                 | 11 inkld= 154582           -           7,20 ME           25.11.2022           25.11.2022           Deinstallieren           170 ME           25.11.2022           e Service         8,49 ME           25.11.2022                                                                                                    |                    | T<br>g<br>",          | ipp: A<br>elange<br>Einste<br>Apps   | Iternativ<br>en Sie au<br>ellungen<br>und Fea |
| <ul> <li>← Einstellungen</li> <li>☆ Startseite</li> <li>Einstellung suchen</li> <li>Apps</li> <li>▲ Apps und Features</li> <li>➡ Standard-Apps</li> <li>➡ Offline-Karten</li> <li>➡ Apps für Websites</li> <li>➡ Videowiedergabe</li> </ul>                                 | P.                    | Apps und Feat Microsoft SQL Serve Microsoft SQL Serve Microsoft SQL Serve Microsoft SQL Serve Microsoft SQL Serve Microsoft SQL Serve                                                                                        | ge.microsoft.com/fwlink/?<br>UI'ES<br>er 2012 Native Client<br>er 2017 (64-bit)<br>Andern<br>er 2017 Setup (English)<br>er 2017 T-SQL Language                                 | ?Linkid= 154582         -         7.20 ME         25.11.2022         25.11.2022         Deinstallieren         170 ME         25.11.2022         e Service       8.49 ME         25.11.2022         1,45 ME                                                                                                    |                    | T<br>g<br>",          | ipp: A<br>elango<br>Einste<br>Apps   | Iternativ<br>en Sie au<br>ellungen<br>und Fea |
| <ul> <li>← Einstellungen</li> <li>分 Startseite</li> <li>Einstellung suchen</li> <li>Apps</li> <li>Apps und Features</li> <li>Standard-Apps</li> <li>Gffline-Karten</li> <li>Apps für Websites</li> <li>Videowiedergabe</li> </ul>                                           | p.                    | Apps und Feat Apps Und Feat Microsoft SQL Serve Microsoft SQL Serve Microsoft SQL Serve Microsoft SQL Serve Microsoft SQL Serve Microsoft SQL Serve                                                                          | go.microsoft.com/fwlink/?<br>UITES<br>rr 2012 Native Client<br>rr 2017 (64-bit)<br>Andern<br>rr 2017 Setup (English)<br>rr 2017 T-SQL Language<br>on                           | 7,20 ME           25.11.2022           25.11.2022           Deinstallieren           170 ME           25.11.2022           Deinstallieren           170 ME           25.11.2022           1.12024           25.11.2022           25.11.2022           1.12024           1.12025           1.12024           1.12025           1.12025           1.12025           1.12025           1.12025           1.12025           1.12025           1.12025           1.12025           1.12025           1.12025           1.12025           1.12025           1.12025           1.12025           1.12025           1.12025           1.12025           1.12025           1.12025           1.12025           1.12025           1.12025           1.12025           1.12025           1.12025           1.12025           1.12025           1.12025           1.12025           1.12025 |                    | T<br>g<br>",          | ipp: A<br>elange<br>Einste<br>Apps i | Iternativ<br>en Sie au<br>ellungen<br>und Fea |
| <ul> <li>← Einstellungen</li> <li>M Startseite</li> <li>Einstellung suchen</li> <li>Apps</li> <li>Apps und Features</li> <li>Standard-Apps</li> <li>Standard-Apps</li> <li>Offline-Karten</li> <li>Apps für Websites</li> <li>Videowiedergabe</li> <li>Autostart</li> </ul> | P.                    | Apps und Feat Apps Und Feat Microsoft SQL Serve Microsoft SQL Serve Microsoft SQL Serve Microsoft SQL Serve Microsoft SQL Serve Microsoft SQL Serve                                                                          | go.microsoft.com/fwlink/?<br>UITES<br>vr 2012 Native Client<br>vr 2017 (64-bit)<br>Xndern<br>vr 2017 Setup (English)<br>vr 2017 T-SQL Language                                 | 7,20 ME           25.11.2022           25.11.2022           Deinstallieren           170 ME           25.11.2022           25.11.2022           25.11.2022           25.11.2022           25.11.2022           25.11.2022           170 ME           25.11.2022           170 ME           25.11.2022           0.8.08.2022           1,45 ME           08.08.2022                                                                                                    |                    | <b>• T</b><br>g<br>", | ipp: A<br>elango<br>Einste<br>Apps   | Iternativ<br>en Sie au<br>ellungen<br>und Fea |
| <ul> <li>← Einstellungen</li> <li>☆ Startseite</li> <li>Einstellung suchen</li> </ul> Apps und Features Standard-Apps G1 Offline-Karten G2 Offline-Karten G3 Offline-Karten G4 Apps für Websites G4 Offline-Karten G5 Apps für Websites G6 Apps für Websites G7 Autostart   | P.                    | Apps und Feat<br>Microsoft SQL Serve<br>Microsoft SQL Serve<br>Microsoft SQL Serve<br>Microsoft SQL Serve<br>Microsoft SQL Serve<br>Microsoft SQL Serve<br>Microsoft SQL Serve<br>Microsoft SQL Serve<br>Microsoft SQL Serve | go.microsoft.com/fwlink/?<br>UI'ES<br>I' 2012 Native Client<br>I' 2017 (64-bit)<br>Andern<br>I' 2017 Setup (English)<br>I' 2017 T-SQL Language<br>Dn<br>+ 2005 Redistributable | ?! inkld= 154582         ?! inkld= 154582         ?! inkld= 154582         7.20 ME         25.11.2022         25.11.2022         25.11.2022         Deinstallieren         170 ME         25.11.2022         e Service         8,49 ME         25.11.2022         1.45 ME         08.08.2022         4,85 ME                                                                                                    |                    | T<br>g<br>",          | ipp: A<br>elange<br>Einste<br>Apps   | Iternativ<br>en Sie au<br>ellungen<br>und Fea |

2. Markieren Sie den "Microsoft SQL Server 2017 (64-bit)" und klicken auf [Deinstallieren].

Hinweis: Wenn Sie eine IN-FORM Version 2021 oder älter einsetzen, wird hier unter Umständen noch der "Microsoft SQL Server 2014 (64-bit)" angezeigt.

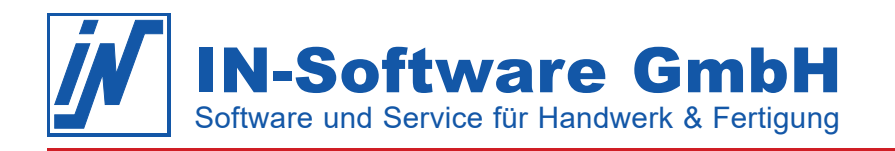

3. Wählen Sie nun im neu geöffneten Dialog die Option "Entfernen".

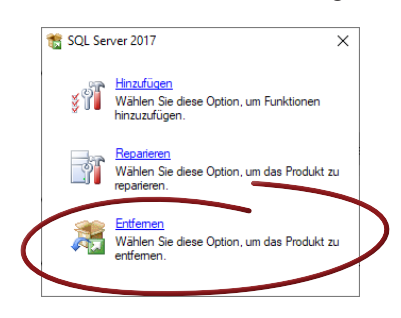

4. Wählen Sie anschließend die SQL Server-Instanz "INSOFTWARE" aus und klicken Sie auf [Weiter].

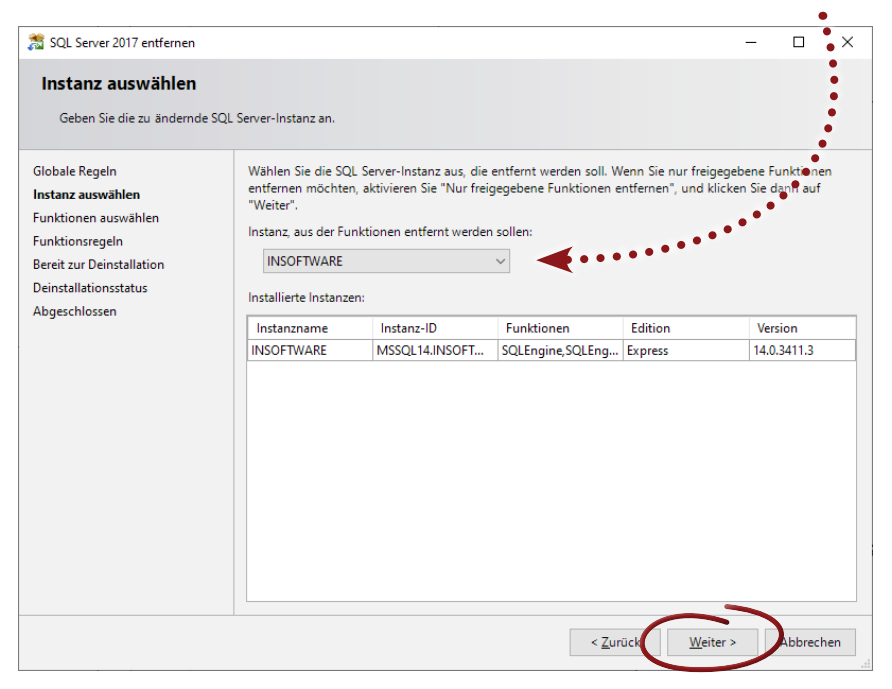

5. Treffen Sie die Auswahl wie in der Abbildung unten und fahren Sie mit **[Weiter]** fort, bis der SQL Server deinstalliert wurde.

| 🏂 SQL Server 2017 entfernen                                                                                                   | -                                                                                                    |         | ×   |
|----------------------------------------------------------------------------------------------------|----------------------------------------------------------------------------------------------------|---------|-----|
| Funktionen auswähler                                                                                                    | 1                                                                                                    |         |     |
| Die SQL Server-Funktionen a<br>Funktionsnamen, um eine Fur                                                                    | if diesem Computer sind unten aufgeführt. Aktivieren Sie das Kontrollkästchen neben dem<br>iktion zu entfernen. |         |     |
| Globale Regeln<br>Instanz auswählen<br>Funktionsregeln<br>Bereit zur Deinstallation<br>Deinstallationsstatus<br>Abgeschlossen | Eunktionen: Beschreibung:                                                                                       |         |     |
|                                                                                                    | Alleg auswählen Auswahl aufheben <                                                                              | Abbrech | ien |

Alle Urheberrechte dieser Publikation liegen bei IN-Software GmbH. Andere Marken oder Produktnamen sind Eigentum der jeweiligen Inhaber.

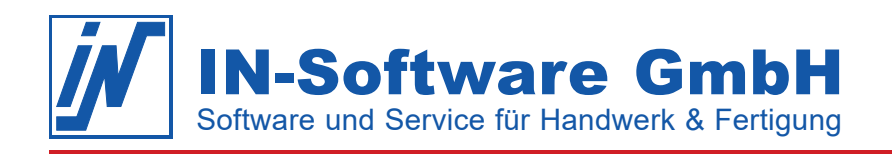

## Schritt 3: IN-FORM Datenbanken löschen

1. Nachdem der SQL Server deinstalliert wurde, kann nun der Ordner mit den IN-FORM Datenbanken entfernt werden. Öffnen Sie hierzu den lokalen Datenträger, auf dem der SQL Server installiert war (im Beispiel: C:).

| 2. | Öffnen Sie        | 📙   🛃 🚽   Microsoft SQL Server      |                    |                        |                    |                    |                                   |                  | - 0         | $\times$ |
|----|-------------------|-------------------------------------|--------------------|------------------------|--------------------|--------------------|-----------------------------------|------------------|-------------|----------|
|    | den Ordner        | Datei Start Freigeben Ansicht       | t                  |                        |                    |                    |                                   |                  |             | ^ ?      |
|    | Programme >       | 🖈 📄 📩 Au                            | isschneiden        |                        | X 🛋                | 1                  | • 🗸                               | 青 Öffnen 🔻       | Alles auswä | hlen     |
|    | Microsoft SOI     | An Schnellzugriff Kopieren Einfügen | ad kopieren        | Verschieben Kopieren   | Löschen Umbenennen | Neuer <sup>#</sup> | <ul> <li>Eigenschafter</li> </ul> | Bearbeiten       | Hichts ausw | /ählen   |
|    | Sorvor            | anheften 💽 Ver<br>Zwischenablage    | rknuprung einrugen | nach v nach v          |                    | Ordner             | ő                                 | ffnen            | Auswahi um  | ikenren  |
|    | Server.           | ∠ → × ♠ → Dieser PC > OS            | (C) > Programme    | Microsoft SOL Server   | inite cit          | 7.                 | O "Microsoft S                    | OL Server" durch | suchen      |          |
| ~  | N                 |                                     | (ci) > Hoghamme    | · microsoft sqt server | *                  |                    | /                                 | of berter durch  | Juchen      |          |
| 3. | Nach einem        | 🚊 Dokumente 💉 ^                     | Name               |                        | Änderungsdatum     | Туг                | 2                                 | Größe            |             |          |
|    | Rechtsklick auf   | 📰 Bilder 🛛 🖈                        | 80                 |                        | 25.11.2022 14:51   | Da                 | teiordner                         |                  |             |          |
|    | den Ordner        | Vorlagen                            | 90                 |                        | 25.11.2022 14:51   | Da                 | teiordner                         |                  |             |          |
|    |                   | Links                               | 110                |                        | 25.11.2022 14:50   | Da                 | teiordner                         |                  |             |          |
|    |                   | Präsentation                        | 140                |                        | 25.11.2022 14:50   | Da                 | teiordner                         |                  |             |          |
|    | INSOFTWARE"       | Sonstiges                           | Client SDK         |                        | 05.08.2022 14:47   | Da                 | teiordner                         |                  |             |          |
|    | wählen Sie        | OneDrive                            | MSSQL14.INS        | OFTWARE                | 25.11.2022 14:51   | Da                 | teiordner                         |                  |             |          |
|    | "Löschen".        | 💻 Dieser PC                         |                    |                        |                    |                    |                                   |                  |             |          |
|    |                   | 🗊 3D-Objekte                        |                    |                        |                    |                    |                                   |                  |             |          |
|    | Sie haben nun     | 📰 Bilder                            |                    |                        |                    |                    |                                   |                  |             |          |
|    | den SOL Server    | Cesktop                             |                    |                        |                    |                    |                                   |                  |             |          |
|    |                   | 🚔 Dokumente                         |                    |                        |                    |                    |                                   |                  |             |          |
|    | mit den IN-FORM   | 🕹 Downloads                         |                    |                        |                    |                    |                                   |                  |             |          |
|    | Datenbanken       | 👌 Musik                             |                    |                        |                    |                    |                                   |                  |             |          |
|    | restlos entfernt. | 🔄 Videos                            |                    |                        |                    |                    |                                   |                  |             |          |
|    |                   | 🛀 OS (C:)                           |                    |                        |                    |                    |                                   |                  |             |          |
|    |                   | 6 Elemente   1 Element ausgewählt   |                    |                        |                    |                    |                                   |                  |             |          |

### Schritt 4: IN-FORM Programm und Einstellungen löschen

Abschließend löschen Sie bitte den IN-FORM Ordner (im Beispiel das Verzeichnis "INFORM" unter C:\).

| Latei Start Fre                                 | C:)<br>eigeben Ans              | icht                           |                                    |                                       |         |                                      |                |                |                      |                                         | - □ ×<br>^ (3                       |
|-------------------------------------------------|---------------------------------|--------------------------------|------------------------------------|---------------------------------------|---------|--------------------------------------|----------------|----------------|----------------------|-----------------------------------------|-------------------------------------|
| An Schnellzugriff Kopier<br>anheften            | en Einfügen                     | Ausschn<br>Pfad kor<br>Verknüp | neiden<br>pieren<br>ofung einfügen | Verschieben Kopieren<br>nach • nach • | Lösch   | en Umbenennen                        | Neuer<br>Ordne | ¶∎•<br>_ ¶]•   | Eigenschaften        | 🐂 Öffnen ▼<br>📝 Bearbeiten<br>🍖 Verlauf | Alles auswählen<br>Nichts auswählen |
| ;<br>← → ~ ↑ <b>⊑</b> >                         | Zwischenablage<br>Dieser PC > 0 | DS (C:)                        |                                    | Organ                                 | isieren | ·                                    | Ne<br>ق        | 2 <b>U</b>     | Öff<br>"OS (C:)" dur | inen<br>chsuchen                        | Auswählen                           |
| Dokumente                                       | Å                               | ^ N                            | lame                               | ^                                     |         | Änderungsdatum                       |                | Тур            |                      | Größe                                   |                                     |
| Bilder                                          | A                               |                                | Apps                               |                                       |         | 06.04.2022 18:57                     |                | Datei          | ordner               |                                         |                                     |
| Links                                           |                                 | Li                             | Benutzer                           |                                       |         | 27.03.2023 14:01                     |                | Datei          | ordner               |                                         |                                     |
| Präsentation                                    |                                 |                                | INFORM<br>Programme                |                                       |         | 24.05.2023 09:58<br>25.11.2022 14:50 |                | Datei          | ordner<br>ordner     |                                         |                                     |
| <ul> <li>Sonstiges</li> <li>OneDrive</li> </ul> |                                 |                                | Programme ()<br>Windows            | (86)                                  |         | 06.12.2022 13:58<br>12.04.2023 17:25 |                | Datei<br>Datei | ordner<br>ordner     |                                         |                                     |
| 💻 Dieser PC                                     |                                 |                                |                                    |                                       |         |                                      |                |                |                      |                                         |                                     |
| 3D-Objekte Bilder                               |                                 |                                |                                    |                                       |         |                                      |                |                |                      |                                         |                                     |
| Desktop                                         |                                 |                                |                                    |                                       |         |                                      |                |                |                      |                                         |                                     |
| Dokumente                                       |                                 |                                |                                    |                                       |         |                                      |                |                |                      |                                         |                                     |
| Downloads Musik                                 |                                 |                                |                                    |                                       |         |                                      |                |                |                      |                                         |                                     |
| Videos                                          |                                 |                                |                                    |                                       |         |                                      |                |                |                      |                                         |                                     |
| 7 Elemente 1 Eleme                              | ent ausgewählt                  | *                              |                                    |                                       |         |                                      |                |                |                      |                                         |                                     |

Fertig! IN-FORM SQL ist nun vollständig deinstalliert.